利用ガイド(hp2)

国際医療福祉大学病院図書室

# オンライン文献複写の申込方法

読みたい論文が図書室にない場合、グループ内の図書館等からコピーを取り寄せることができます(有料実費) 面倒な申込用紙の記入は不要で、医中誌 Web や PubMed などのデータベースから、パソコンでの申込が可能です。 図書室へ行かなくても、ご自身のパソコン画面から操作できます。

## 1 データベースを検索する

- ・病院図書室ホームページ<u>http://www.iuhwg.jp/iuhw-hp/</u>の【医中誌Web】をクリックし、キーワードなどで検索をすると、結果画面に
   のアイコンが表示されます
- ・当室専用 PubMed(パブメド)や CiNii(サイニィ)でも同様の操作ができます

#### 2 電子ジャーナル等で利用できるか確認する

・読みたい論文の IUHW アイコンをクリックすると【文献検索ナビゲーター】の画面が開きます

| 1 | 2010116105       |                                                                              |
|---|------------------|------------------------------------------------------------------------------|
|   | 【大腸癌の予防】プ        | バイオティクスによる腸内環境の改善と大腸癌予防(原著論文/特集)                                             |
|   | Author: <u> </u> | 梁医療福祉大学病院 消化器内科), <u>吉野 肇一, 北島 政樹</u><br>289-8756)49巻5号 Page433-437(2009.11) |
|   | ●抄録を見る           |                                                                              |
| ( | (WHUI)           |                                                                              |
|   |                  | <b>③ 国際库库垣址大学</b> 定 <sup>文献検索+ビゲータ</sup>                                     |
|   |                  | WEI际区源油征八子孙仍 IUHW Document Navigator                                         |
|   |                  |                                                                              |
|   |                  | 論文名: 【大腸癌の予防】 ブロバイオティクスによる腸内環境の改善と大腸癌予防                                      |
|   |                  | 著者名: 大原                                                                      |
|   |                  | <b>維誌名:</b> 消化器科 [0289-8756]                                                 |
|   |                  | 年卷号頁: 2009,49(5),p.433-437                                                   |
|   |                  |                                                                              |
|   |                  | 資料の全文を入手する関連情報を探す文献を管理する                                                     |
|   |                  | 1 東マジャーナル たまわ                                                                |
|   |                  | 「電子シャー」ルを読む                                                                  |
|   |                  | フルテキストへのリンク                                                                  |
|   |                  | フルテキストへのリンクはありませんでした  「電子ジャーナルの契約があれば、                                       |
|   |                  | 1.ますのPACで所蔵の確認をしてくたさい<br>2.所蔵がない場合、論文の取り寄せを申し込んでください<br>リンク先が表示される           |
|   |                  |                                                                              |
|   |                  | 2 OPACを検索する                                                                  |
|   |                  | <b>佐院団事実</b> の所帯を確認 👩                                                        |
|   |                  |                                                                              |
|   |                  | <u>入学図書館</u> の所蔵を確認 <u>60</u><br>話書がましませんではた                                 |
|   |                  |                                                                              |
|   |                  | 3 文献を取り寄せる                                                                   |
|   |                  |                                                                              |
|   |                  |                                                                              |
|   |                  |                                                                              |
|   |                  |                                                                              |

### 3 文献複写を申し込む

・電子ジャーナルや所蔵がない場合は、「文献複写」をクリックしてください

文献複写申請フォームが表示されたら、必要事項を入力して「申請」をクリックしてください

| 文                                                                                                    |                                                           |                           |                                                      |  |  |  |
|----------------------------------------------------------------------------------------------------|-----------------------------------------------------------|---------------------------|------------------------------------------------------|--|--|--|
| <ul> <li>一度申し込んだ文献のキャンセルは</li> <li>申し込み可能な文献は、雑誌論文の</li> <li>申し込みフォームからの送信後、受好</li> <li>複写物は、図書室カウンターでお渡い</li> <li>※は必須入力項目です</li> <li>その他の受取館の希望、文献入手は</li> </ul> | ■論文管理ツールを活用しよう<br>☆文献検索をした後は、無料の文献管<br>理ツールを使いマイデータベースを作成 |                           |                                                      |  |  |  |
| ★受取館:                                                                                                    | ●国福病院図書室○大学図書館(大田原                                        | d                         | しましょう!                                               |  |  |  |
| <ul> <li>※申込者氏名:</li> <li>※所属機関:</li> </ul>                                                                                                    | ●大学病院 ○大学 (大田原)                                           | <del>必要事項を</del><br>記入    | ★医中誌 Web、CiNii、PubMed 等の異な<br>るデータベースから情報を収集し、自分     |  |  |  |
| *所属部署(病棟・PT等も入力):<br>*身分:                                                                                                    | ●医師○医療スタッフ○その他                                            | ▶<br>メールアドレスを<br>入力すると 申込 | のオリジナルデータベースを作れば、後                                   |  |  |  |
| <ul> <li>※メールアドレス:</li> <li>★電話番号(または内線・PHS):</li> </ul>                                                                                                    |                                                           | 控えのメールが                   | から見直すことも、再検索も楽らく                                     |  |  |  |
| 雑誌名: (                                                                                                    | 消化器科                                                      |                           |                                                      |  |  |  |
| 巻(Vol.):                                                                                                    | 49                                                        |                           | Word と理防して、間単に参考又散リスト                                |  |  |  |
| 号(No.):                                                                                                    | 5                                                         |                           | の作成かできます                                             |  |  |  |
| ページ:<br>発行年: <b>自動入力</b><br>著者名:                                                                                                    | 433-437<br>2009<br>大原,正志                                  |                           | EndNote basic (エンドノートベーシック)<br>http://my.endnote.com |  |  |  |
| 論文名:                                                                                                    | 【大腸癌の予防】プロバイオティクスによる腸内環境の改善と大腸癌予防                         |                           | 日本語画面で分かり易い!<br>Web 講習会やマニュアルも充実!                    |  |  |  |
| ISSN :                                                                                                    | 0289-8756                                                 |                           |                                                      |  |  |  |
| ID No.(医中誌/CiNii/PubMed):                                                                                                    | 医中誌Web ID:2010116105                                      |                           | MENDELEY (メンデレー)                                     |  |  |  |
| <mark>米</mark> 支払方法:                                                                                                    | ●現金(私費) ○研究費など(公費)                                        |                           | <u>http://www.mendeley.com/</u><br>革語画面ですが 多機能!      |  |  |  |
| <sup>配送方法:</sup> 条件を                                                                                                    | ○普通 速達希望の場合は図書室へご連絡ください                                   |                           |                                                      |  |  |  |
| 印刷: 確認 (●モノクロ(すべて) ○カラー(カラーページのみ希望)                                                                                                    |                                                           |                           |                                                      |  |  |  |
| 国外手配:                                                                                                    | O(tl) ⊚l)l)え                                              |                           |                                                      |  |  |  |
| ★著作権に関する法律を順守します                                                                                                    |                                                           |                           |                                                      |  |  |  |
| └ 単 請 」 「申請」をクリックすると、文献複写の申し込みが確定                                                                                                    |                                                           |                           |                                                      |  |  |  |

#### NOTE

#### ■料金

・複写料金(1枚の単価×論文のページ数)と送料や手数料を合計した金額をお支払いいただきます

①本グループに所蔵している資料の複写 : 1 枚 10 円(送料・手数料不要)

②上記以外の資料の複写(大学図書館から所蔵館へ依頼):1枚 50円程度+送料+手数料1件 100円

■文献の受け取り

・文献到着後、支払代金を含めてメールでご連絡します

- ・お渡しは、司書在室日の月~金曜日 8:30~16:30 です
- ・つり銭のないよう小銭をご準備ください

### お問合せ先

国際医療福祉大学病院図書室 kokufukulib@iuhw.ac.jp 内線:6101

(C棟6階) ホームページ <u>http://www.iuhwg.jp/iuhw-hp/</u>

※病院 HP からのリンクはありません。検索エンジンで探してください

国際医療福祉大学病院図書室 検索